## Where to find your privacy settings on social media sites?

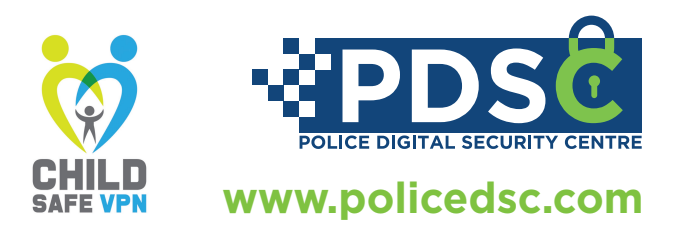

HOUSEPA

Houseparty's privacy policy reminds users that the app is intended for a general audience

and encourage under 13s not to share their personal data with them. They will look to remove the account if it is made known the user is under the age of 13. If you want your child's account removed, you can alert Houseparty by sending them an email to hello@houseparty.com.

**Please note:** You will need to download the Houseparty app on your phone to get access to the account privacy settings.

## How to lock rooms How to enable private on the app to prevent mode? random people joining? 1 Login to Houseparty Login to Houseparty Θ +Ĥ 0 Tap the face emoji on the Θ 0 Ô Friends Х left-hand side Add Friends Tap the lock of the screen icon at the My Friends bottom of Manage Notifications Θ +0 your screen 0 to make sure You ACTUALLY catch more flies with 0 Friends × that the room vinegar than honey Once you is locked to Add Friends have tapped the people on the face, My Friends you have not tap on the cog invited ••• at the top of the pop-up 4 Once you are menu in the 'settings' ß 9 section, tap Θ 0 +Ô You've locked the room on the private mode and ← Settings × tab to enable Edit Profile private mode Permissions Be aware 8 A 8 +8 Private Mode - anyone Your profile still needs a photo! Rate Us within the ADD PROFILE PHOTO ← Settings chat can What's New unlock the House Rules room Privacy > Private Mode room you're in will be locked ou're alone. Party safely Co 5 X Shake the device anytime to give feedback! Enable Private Mode Nevermind